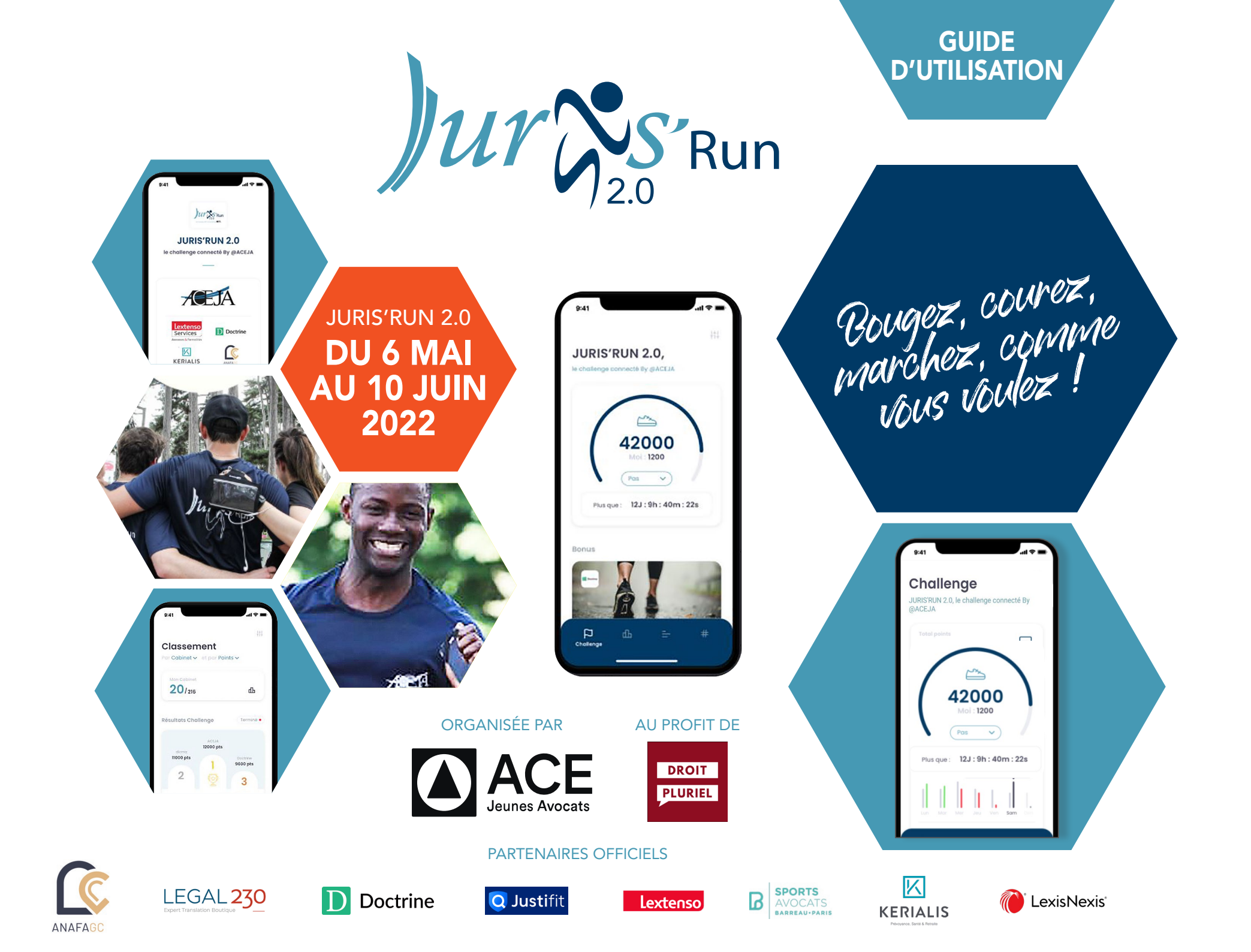

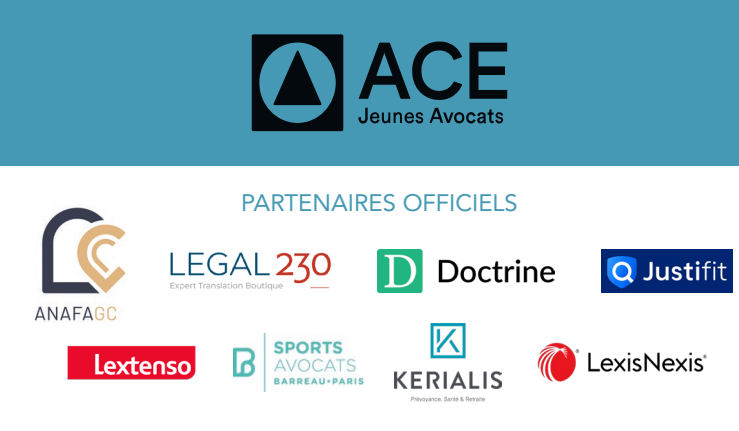

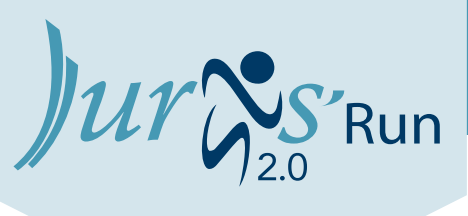

### 13<sup>ème</sup> ÉDITION

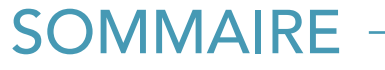

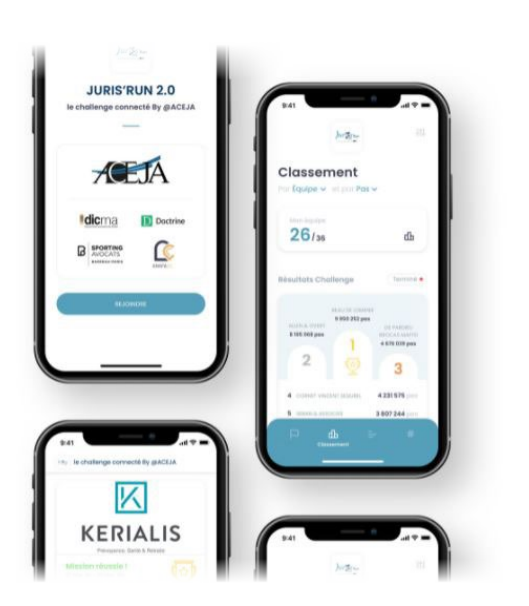

- P3 La Juris'Run 2.0
- P4 Comptabilité Smartphone
- P5 Podomètre / Comptabilisation des pas
- P6 Positionnement du téléphone
- P7-8 Inscription et Connexion
- **P9** Comment rejoindre le challenge ?
- P10 Paramètres
- **P11** Comptabilisation des points
- P12 Les quiz
- P13 Les missions
- P14 Écran Challenge
- P15 Écran Classement
- P16 Écran activité
- P17 Écran social wall
- P18 Écran chat

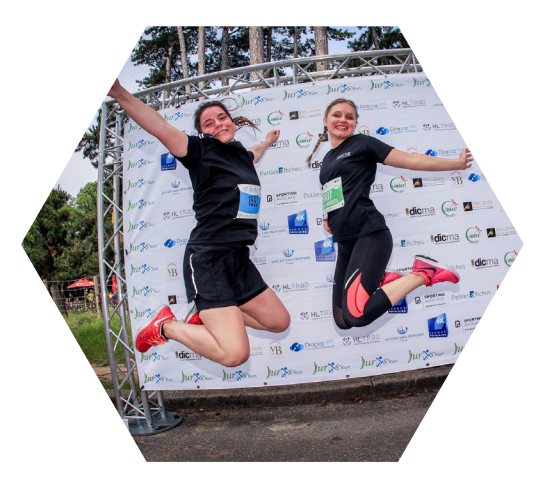

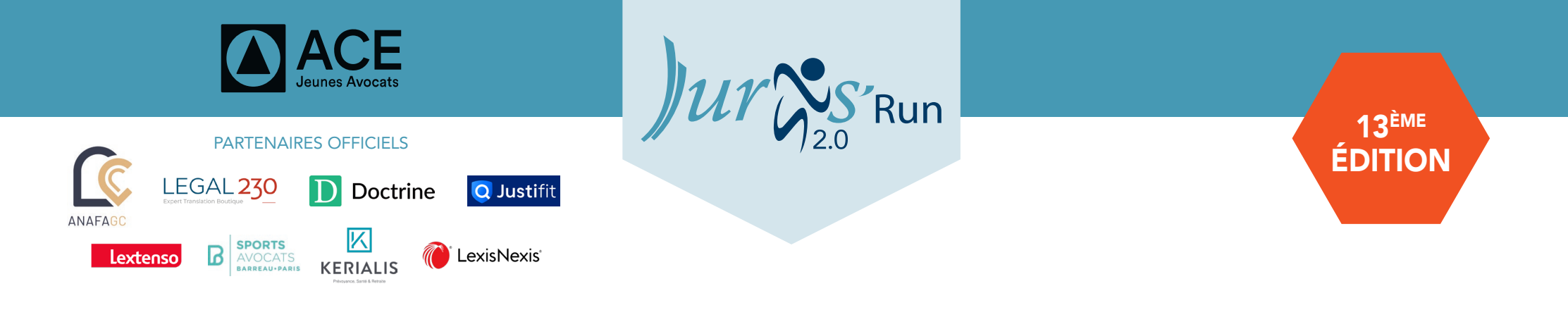

- LA JURIS'RUN 2.0 -

Grâce à l'application « jurisrun2.0 », vous pourrez participer au Challenge connecté de la Juris'Run du 6 mai 12h00 au 10 juin 14h00

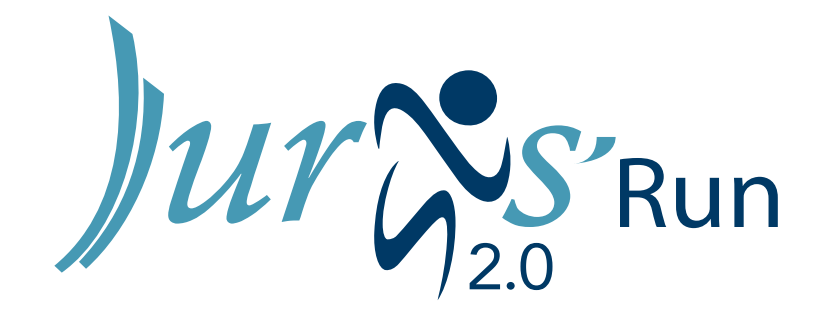

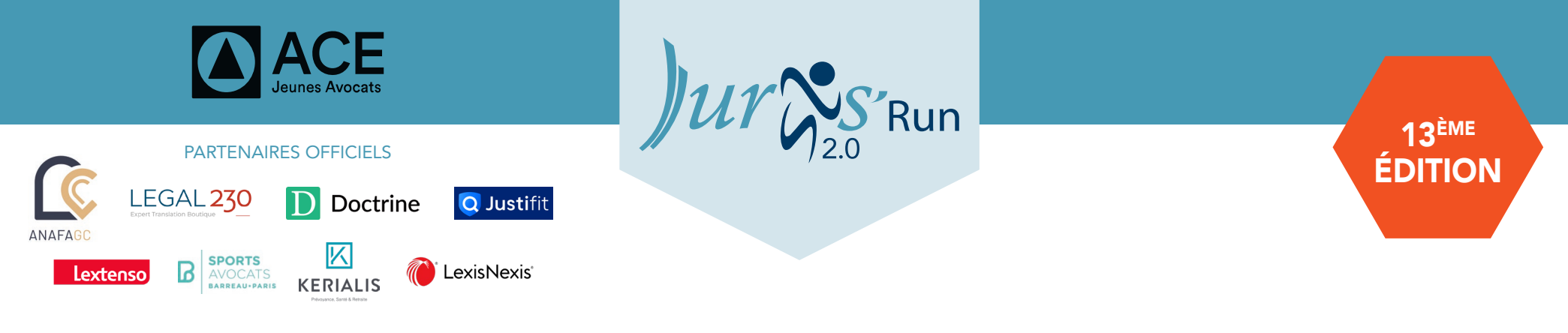

# COMPATIBILITÉ SMARTPHONE

JURISRUN2.0 EST DISPONIBLE SUR : **Android =** à partir de la version 4.2 / **iphone =** à partir de iOS9

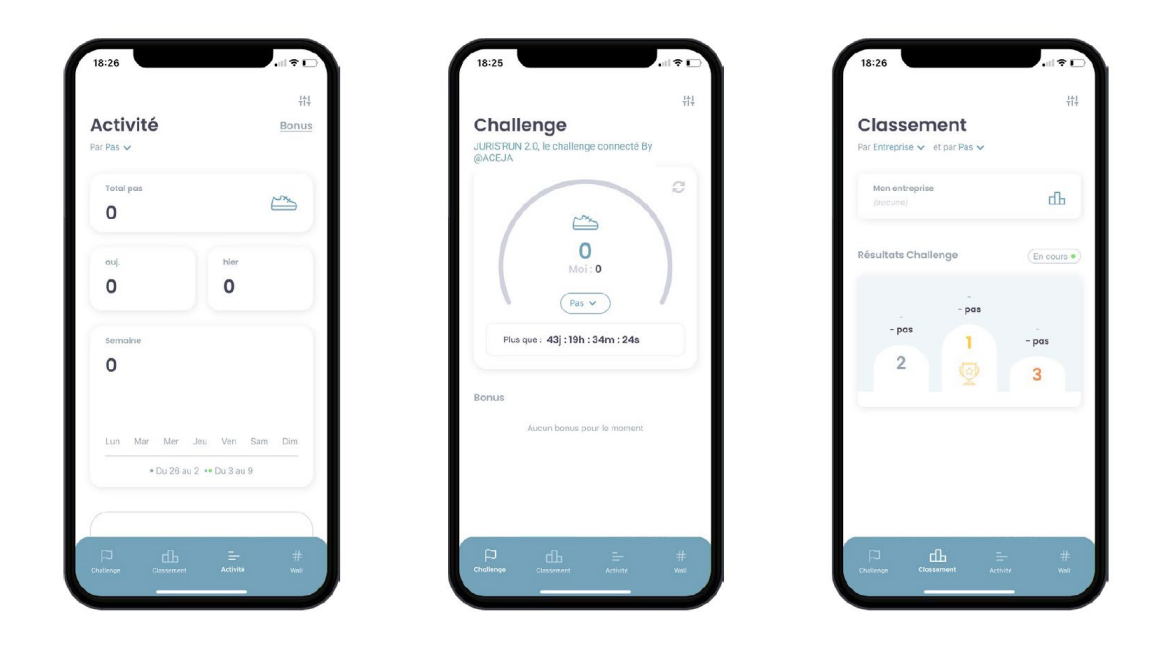

Malheureusement, « jurisrun2.0 » n'est pas disponible sur Windows Phone

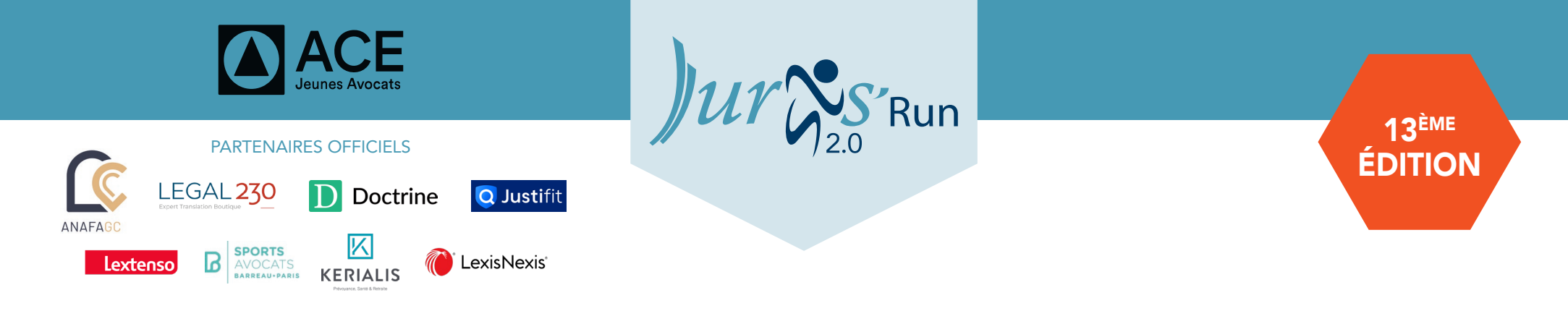

## PODOMÈTRE ET COMPTABILISATION DES PAS

#### **COMPTABILISATION DES PAS :**

Pour compter les pas, l'application « jurisrun2.0 » va chercher les données du podomètre de votre téléphone :

#### • Si vous êtes sur Android, il est fortement conseillé de télécharger Google Fit l'application et de la synchroniser à l'application « jurisrun2.0 ».

• Sur Android avec Google Fit et iPhone, l'historique est de 10 jours. Il est donc conseillé d'ouvrir l'application **au moins tous les 10 jours** pour ne pas perdre ses données.

• Pour les téléphones Android sans Google Fit, une connexion quotidienne est conseillée car le téléphone ne garde pas l'historique des pas en mémoire.

#### **SYNCHRONISATION DES PAS :**

• Il est possible qu'il faille 5 sec de latence pour synchroniser les pas, n'hésitez pas à rafraîchir la page si vous observez un soucis dans les pas et/ou de quitter et rouvrir l'application.

• Il est également possible que vous deviez mettre à jour l'application en cours de challenge. Si cela se produisait vous seriez prévenu par une notification push.

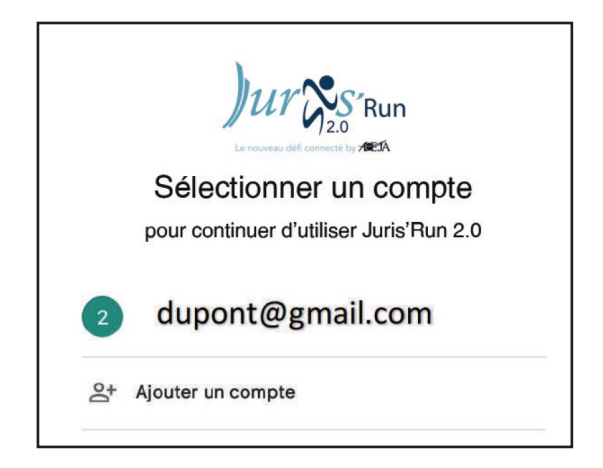

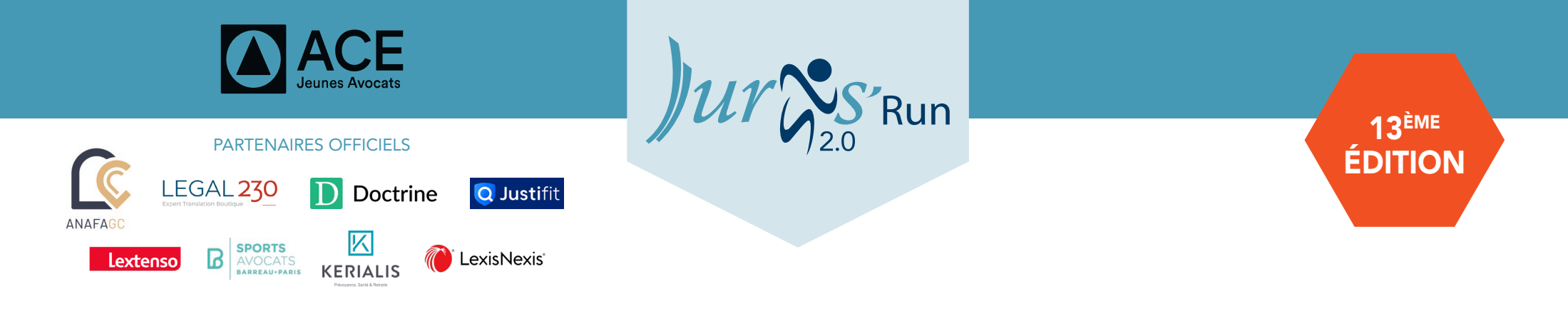

# PODOMÈTRE ET COMPTABILISATION DES PAS

### **POSITIONNEMENT DU TÉLÉPHONE :**

L'application «jurisrun2.0» est directement reliée au podomètre de votre téléphone.

Ainsi, pour une meilleur prise en charge de vos pas, mettez votre téléphone au choix :

- Dans votre poche
- A votre bras
- A votre ceinture

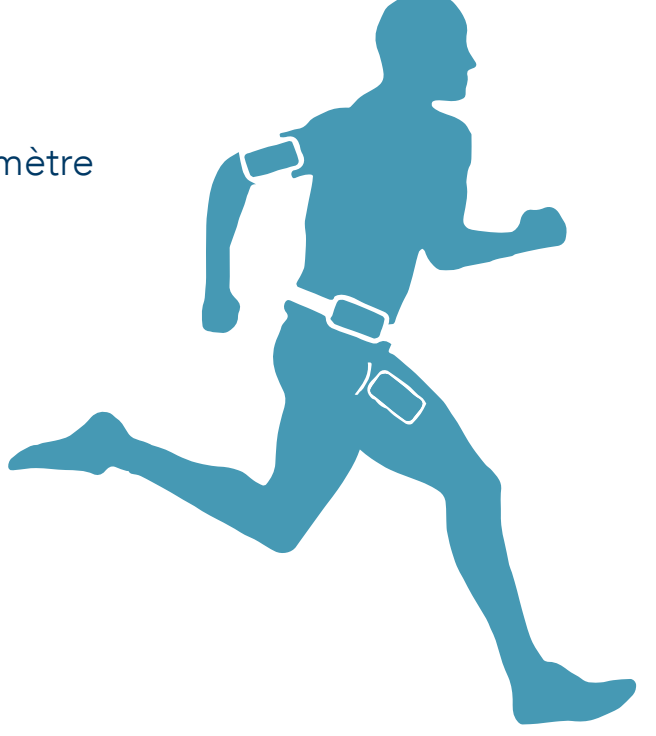

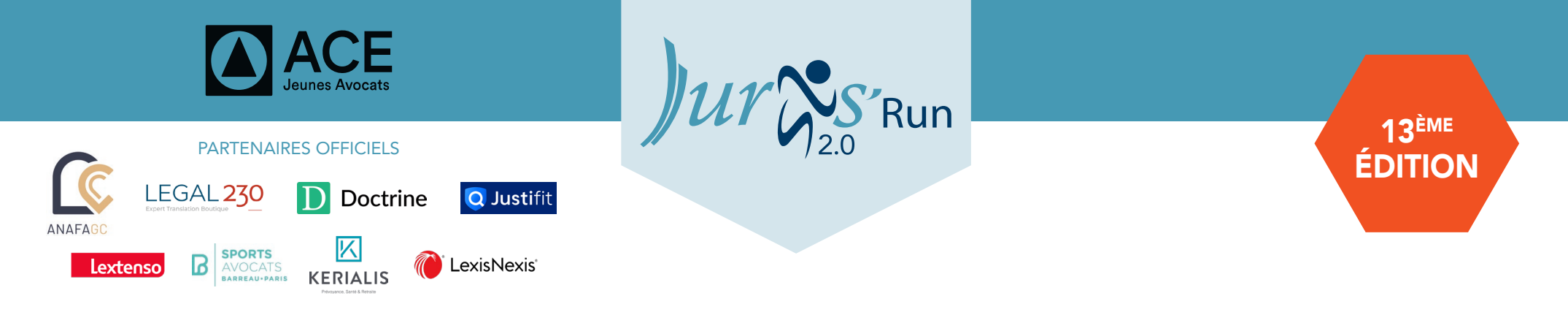

### **INSCRIPTION ET CONNEXION**

#### Plusieurs étapes simples sont nécessaires pour accéder à l'application

### **ETAPE 1 - INSCRIPTION**

Deux possibilités : soit via une entreprise, soit individuellement.

#### Via une entreprise :

**a.** Vous recevrez de la part de votre référent un lien spécifique pour vous inscrire. Cliquez dessus et remplissez le formulaire

**b.** Vous recevrez un mail de confirmation d'inscription vous indiquant que vous êtes bien inscrit sous votre entreprise.

#### Individuellement :

a. Rendez-vous sur le site :

https://inscription-event.com/jurisrun-2022/select\_competition pour vous inscrire et remplissez le formulaire d'inscription

**b.** Vous recevrez un mail de confirmation d'inscription

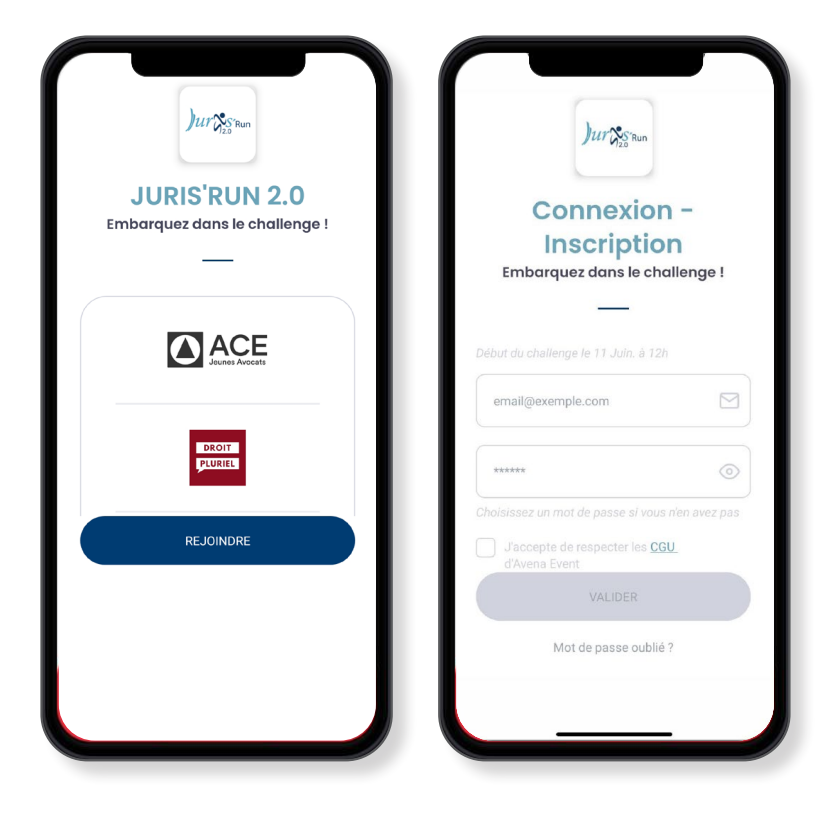

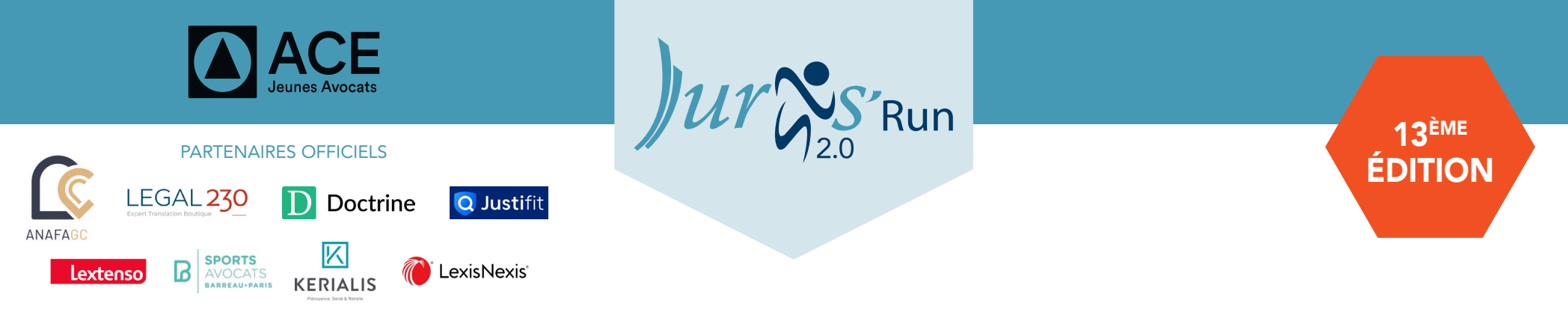

### **INSCRIPTION ET CONNEXION**

Plusieurs étapes simples sont nécessaires pour accéder à l'application

### **ETAPE 2 - CONNEXION À L'APPLICATION**

**a.** Téléchargez l'application « jurisrun2.0 » sur PlayStore pour Android et AppStore pour iOS. Si vous avez participé l'année dernière, pensez bien à mettre à jour l'application.

**b.** Ouvrez l'application, vous arrivez directement sur le premier écran, vous êtes invités à rejoindre le Challenge.

c. Vous arriverez sur l'écran de Connexion. Pour vous connecter vous devez :

• Utiliser la même adresse mail (qui vous a servi lors de votre inscription)

• Renseigner le mot de passe de votre choix (seulement lors de la première connexion)

• Accepter les CGV et valider.

#### NB : si un message d'erreur s'affiche :

• Soit vous n'êtes pas inscrit sur le site de l'événement, veuillez alors revenir à la première étape de l'inscription.

• Soit le mail utilisé n'est pas le bon. Il doit être le même que celui utilisé lors de l'inscription.

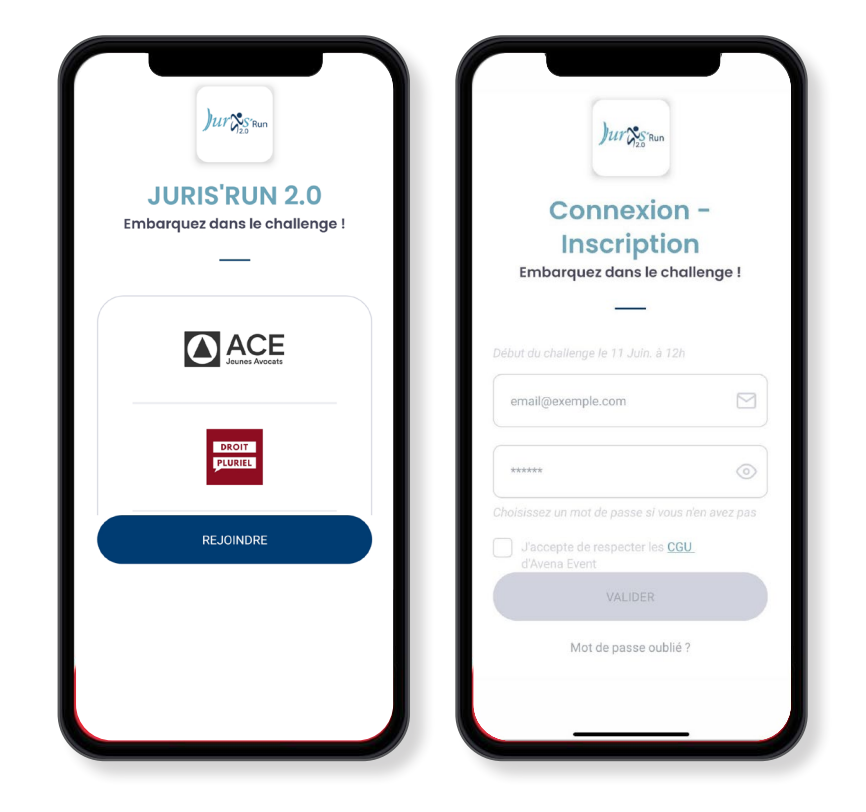

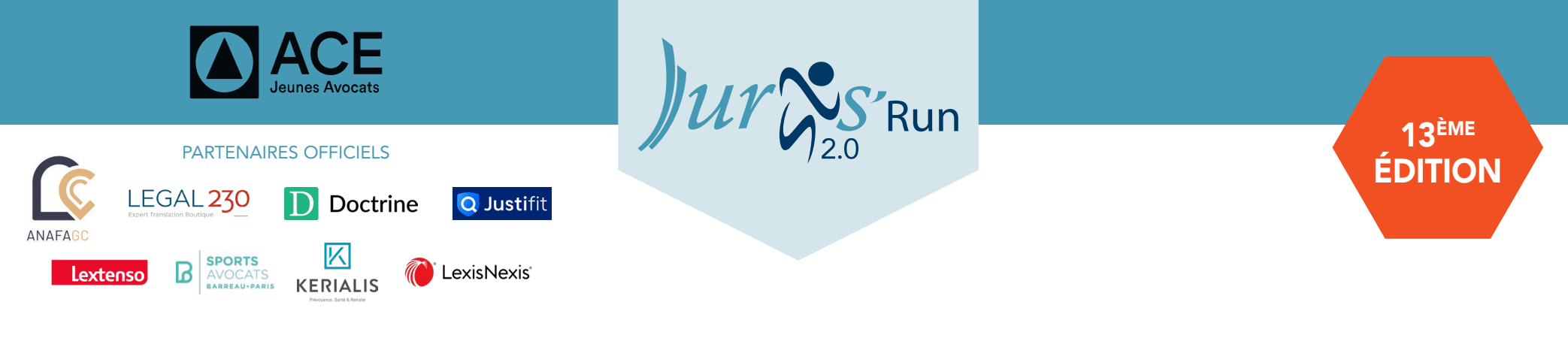

## COMMENT REJOINDRE LE CHALLENGE ?

Une fois connecté sur l'application vous tomberez sur l'écran « Comment êtes-vous inscrit ? » **NB : ATTENTION UNE FOIS VALIDÉ VOUS NE POURREZ CHANGER D'ÉQUIPE ET OU MODIFIER LE NOM DE VOTRE ÉQUIPE. SOYEZ DONC VIGILANT !** 

| Comment êtes-vous<br>inscrits ?                                          | DEUX POSSIBILITÉS<br>POUR REJOINDRE LE CHALLENGE :                                                                                                    | Comment êtes-vous<br>inscrits ? |
|--------------------------------------------------------------------------|----------------------------------------------------------------------------------------------------|---------------------------------|
| Via cabinet Individuellement                                             | Cliquez sur a Via sabinat a                                                                                                    | Via cabinet Individuellement    |
| Saisissez votre code entreprise<br>Ex : 123456                           | <ul> <li>b. Rentrez le code que vous avez reçu par mail lors de votre inscription</li> <li>c. Validez</li> </ul>                                                                                                | Rejoignez votre équipe          |
| Ce code vous a été envoyé par email (uniquement pour<br>les entreprises) | PS : Si vous avez perdu le code, demandez-le à votre référent il l'a reçu aussi                                                                                                    |                                 |
|                                                                          | <ul> <li>2. Soit vous êtes inscrit individuellement :</li> <li>a. Cliquez sur « Individuellement »</li> <li>b. Deux possibilités :</li> </ul>                                                                   | Créer une équipe +              |
| VALIDER                                                                  | <ul> <li>Vous n'avez pas d'équipe = vous cliquez sur « rejoindre sans équipe »</li> </ul>                                                                                                    | Rejoindre sans équipe           |
|                                                                          | <ul> <li>Vous voulez rejoindre une équipe :</li> <li>Soit l'équipe est déjà créée dans la liste déroulante, vous cliquez dessus</li> <li>Soit elle n'est pas créée et vous la créez</li> <li>Validez</li> </ul> |                                 |

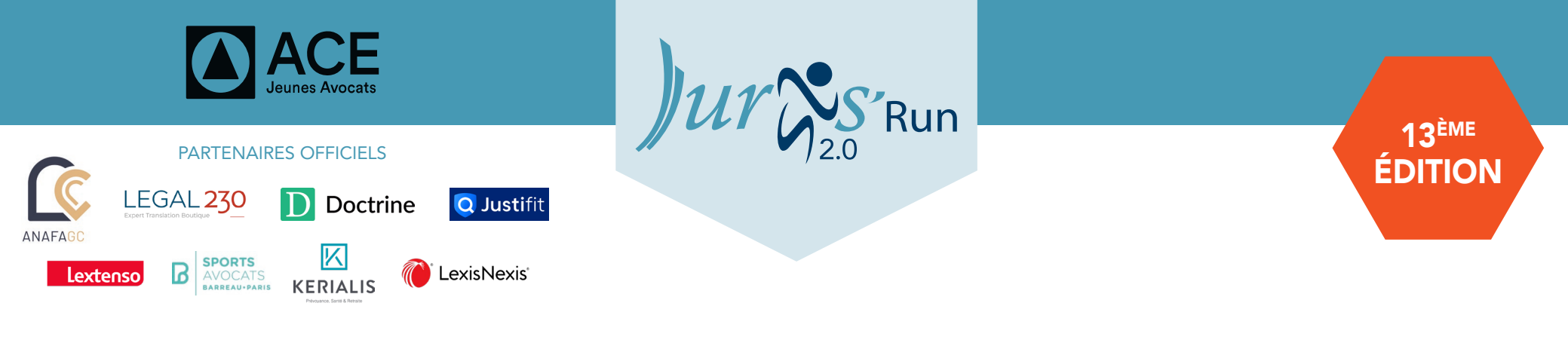

## PARAMÈTRES

En haut à droite de chaque écran vous pouvez accéder aux paramètres de l'application

## DANS CES PARAMÈTRES VOUS POUVEZ :

- Accéder à vos informations personnelles et modifier nom et prénom
- Contacter le support en cas de soucis avec l'utilisation de l'application
- Accéder à la rubrique « Aide » où vous trouverez une FAQ sur l'utilisation de l'application

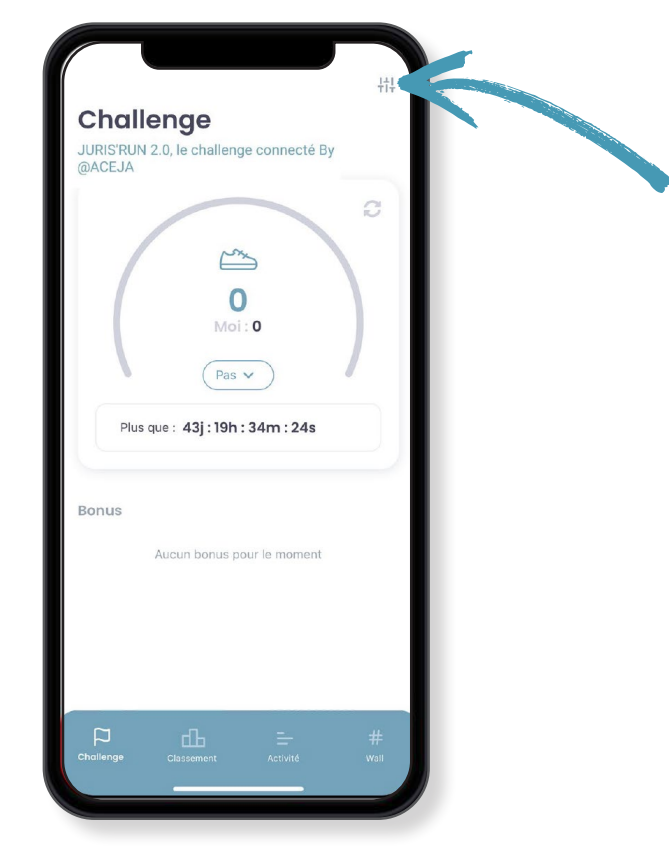

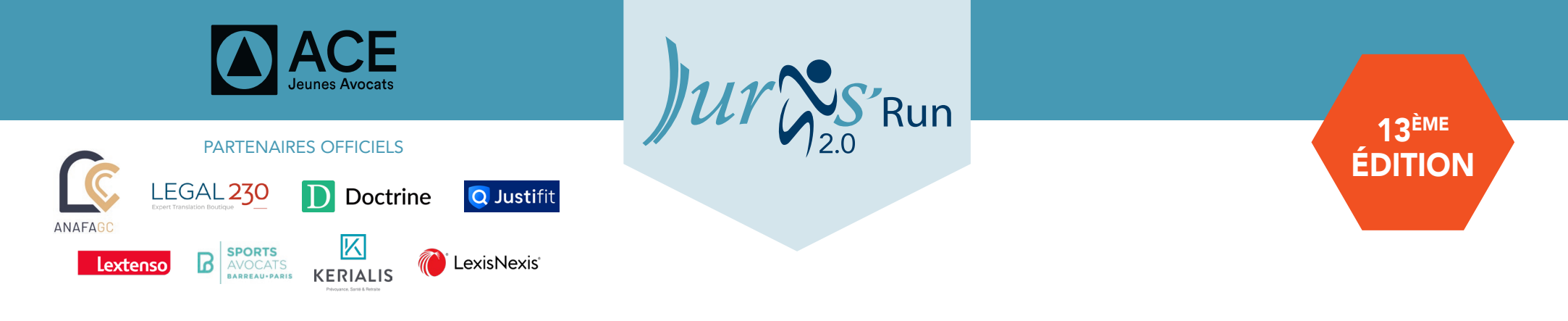

### **COMPTABILISATION DES POINTS**

#### LES POINTS SONT COMPTABILISÉS SUR LA BASE DE 100 PAS = 1 POINT

Vous pouvez gagner encore davantage de points en réussissant les différentes missions proposées pendant le challenge ou en répondant correctement aux quiz.

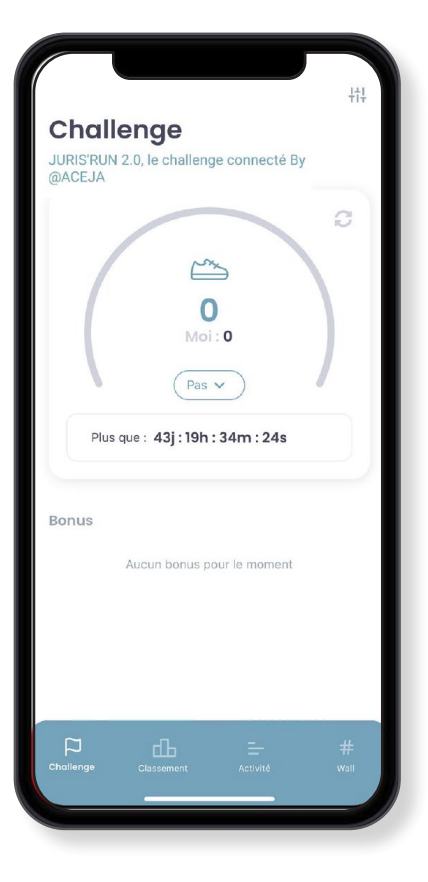

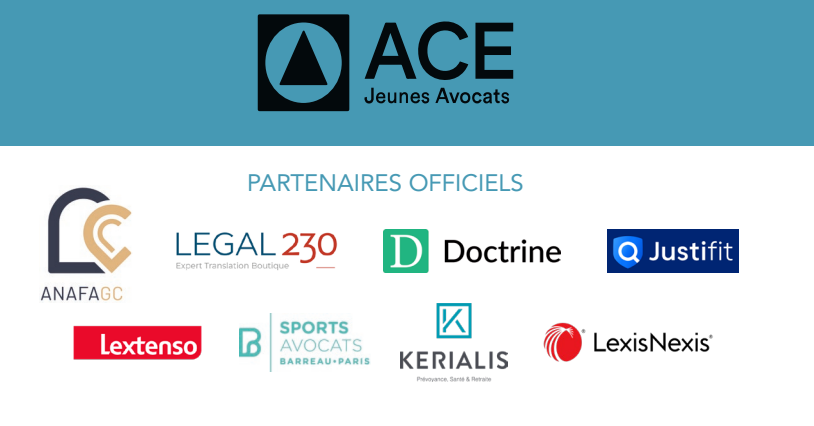

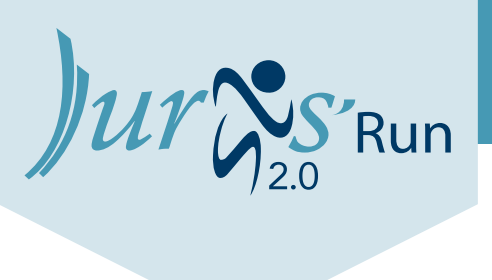

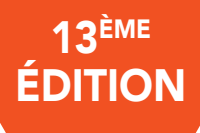

### LES QUIZ

Ils permettent de tester la culture générale de chacun. Une question sur divers sujets (partenaires, sport-santé, ...) et une seule bonne réponse à trouver parmi plusieurs propositions. Répondre correctement permet de récolter des points supplémentaires.

Même les participants qui ne souhaitent pas courir ou marcher peuvent participer aux quiz et encourager leurs collègues.

Les quiz se trouvent directement sur la page Challenge lorsque ces derniers sont en cours.

Une fois répondu et/ou la date du quiz expirée, ce dernier se retrouve dans l'historique des bonus sur l'écran activité.

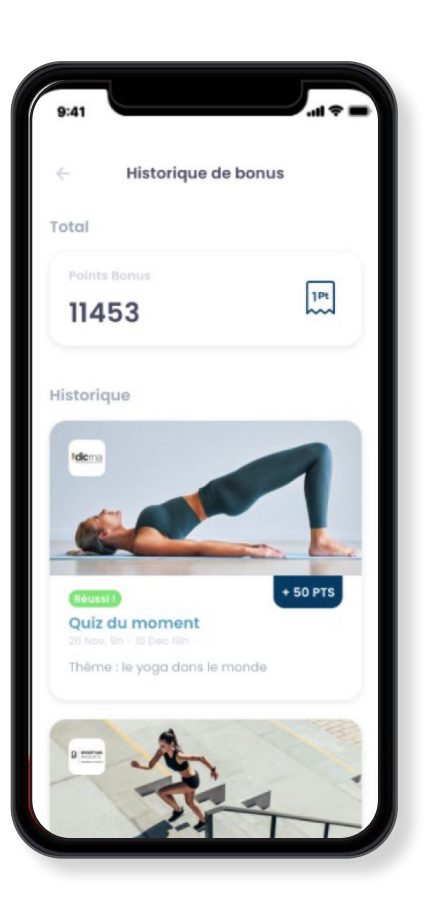

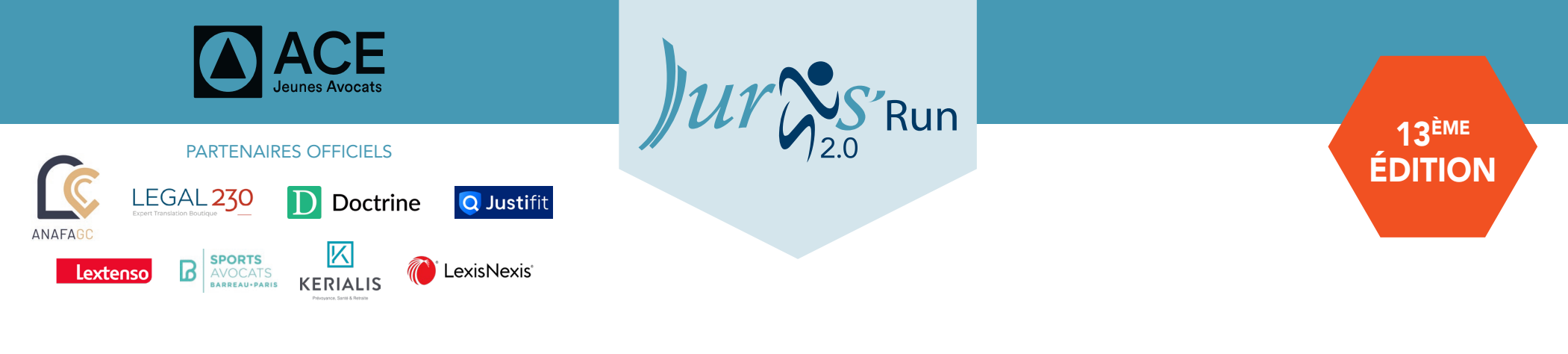

### LES MISSIONS

Elles sont directement accessibles depuis la homepage et offrent un challenge supplémentaire et un nouvel objectif à atteindre.

Réussir une mission permet de récolter des points en plus pour son équipe.

Pas besoin d'accepter la mission pour y participer, cette dernière se déclenchera automatiquement à l'heure paramétrée.

Une fois validée et/ou la date de la mission expirée, cette dernière se retrouve dans l'historique des bonus sur l'écran activité.

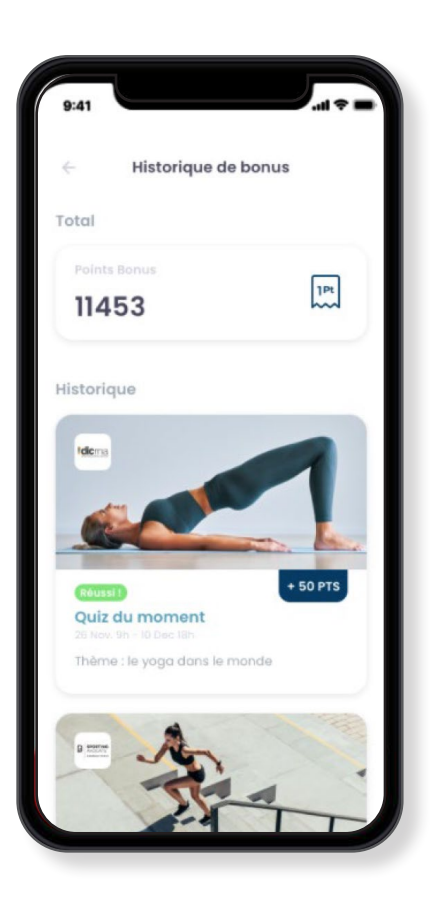

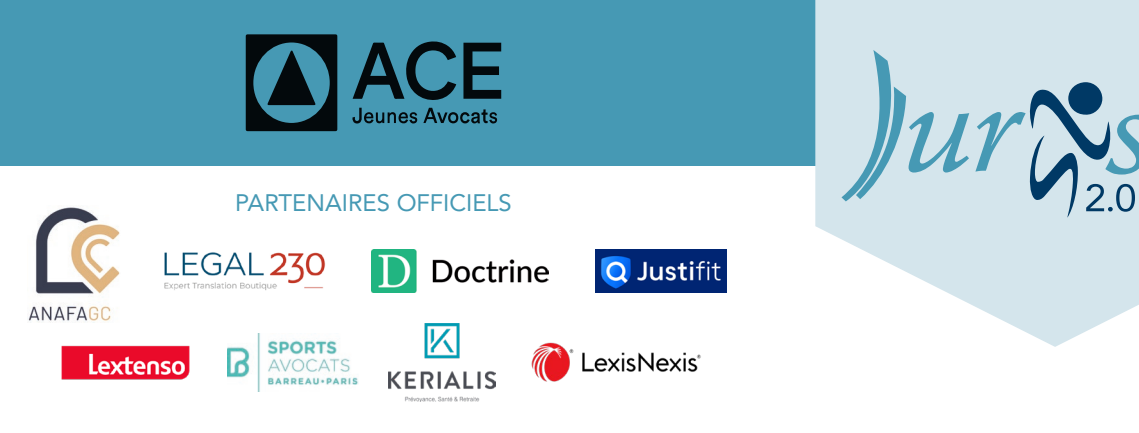

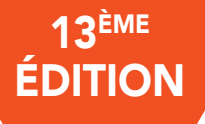

# ÉCRAN CHALLENGE

Run

Une fois connecté à l'application, vous arrivez directement sur la page d'accueil, qui recense toutes les informations relatives au challenge.

#### **COMPTEUR:**

- Le chiffre en bleu est le résultat total des pas parcourus
- Moi : Mon activité personnelle

### FILTRES :

Vous avez la possibilité de choisir le filtre que vous souhaitez entre :

- Pas
- Points
- Kilocalories

#### TIMER :

Le temps restant jusqu'à la fin du challenge. Vous trouverez également le menu de navigation en bas de l'écran qui vous permet d'accéder aux autres écrans de l'application :

- Classement
- Activité
- Social Wall
- Chat

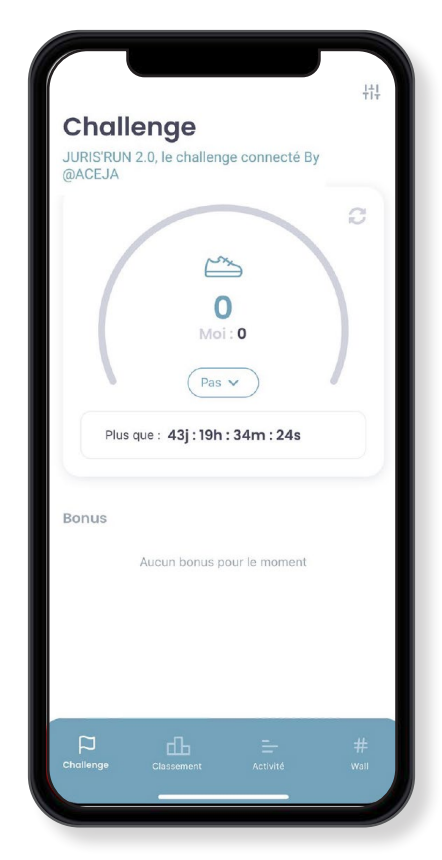

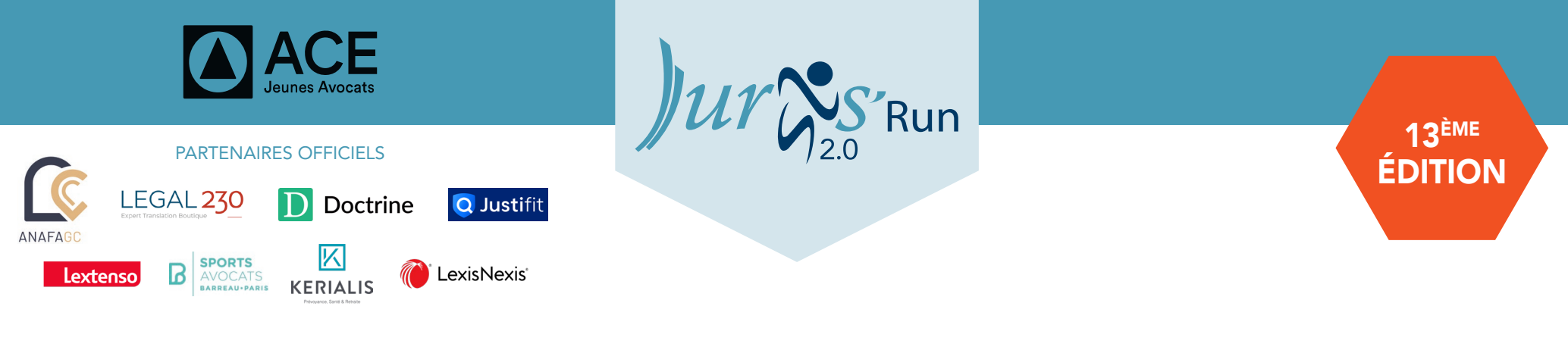

# ÉCRAN CLASSEMENT -

Sur l'écran « classement » vous allez pouvoir consulter votre classement selon les filtres que vous choisissez.

### **VOUS POUVEZ FILTRER SELON :**

### LE TYPE DE CLASSEMENT :

- Individuel
- Cabinet
- Equipe. NB : Les entreprises sont également incluses dans le classement équipe
- Homme et femme

### LA MÉTRIQUE

- Pas
- Points
- Pas/personne
- Nombre de participants

Vous verrez donc apparaître votre classement dans le premier encadré de l'écran selon les filtres choisis. Résultat du challenge : vous avez la notion « En cours » (pendant la durée du challenge) et « Terminé » (lorsque le challenge est terminé).

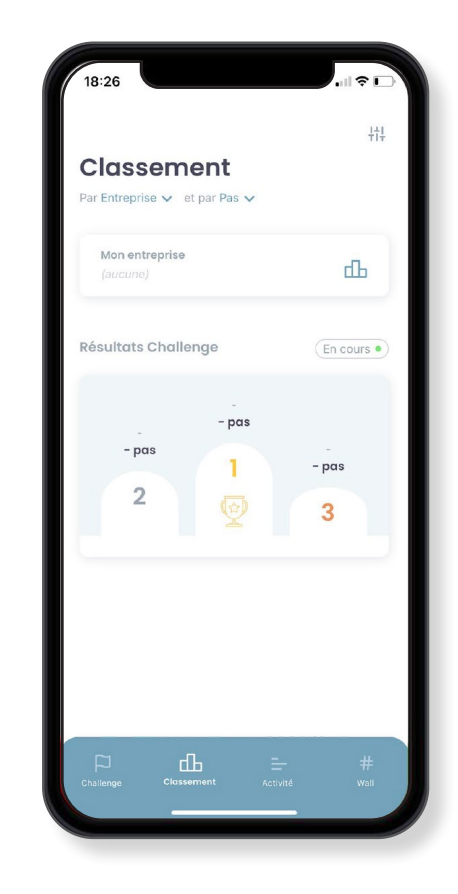

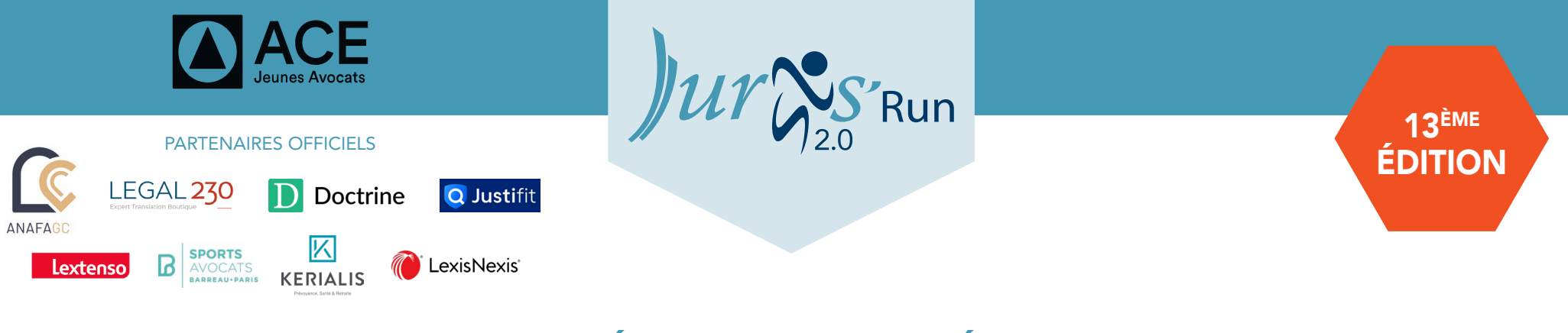

# – ÉCRAN ACTIVITÉ —

Sur l'écran « Activité » vous retrouvez toutes les statistiques liées à votre activité personnelle.

Vous avez la possibilité de changer la métrique selon votre envie :

- Pas
- Points
- Kilocalories

#### SUR CET ÉCRAN VOUS RETROUVEREZ 3 NIVEAUX D'INFORMATIONS :

• Au niveau du premier encadré, vous retrouverez le total de votre activité selon la métrique sélectionnée.

- Au niveau du deuxième encadré vous retrouverez :
  - Votre activité du jour avec le % de progression selon la veille
  - Votre activité de la veille avec le % de progression selon l'avant-veille
- Au niveau du troisième encadré vous retrouverez l'activité de votre semaine :
  - La couleur verte représente une progression VS la semaine précédente
  - La couleur rouge représente une régression VS la semaine précédente
  - En cliquant sur un jour vous aurez le détail de votre activité avec le % de progression VS la semaine précédente

**NB :** A côté d'« **Activité** » vous pouvez cliquer sur « **Bonus** » afin de vous détailler les points accumulés grâce aux missions et aux quiz.

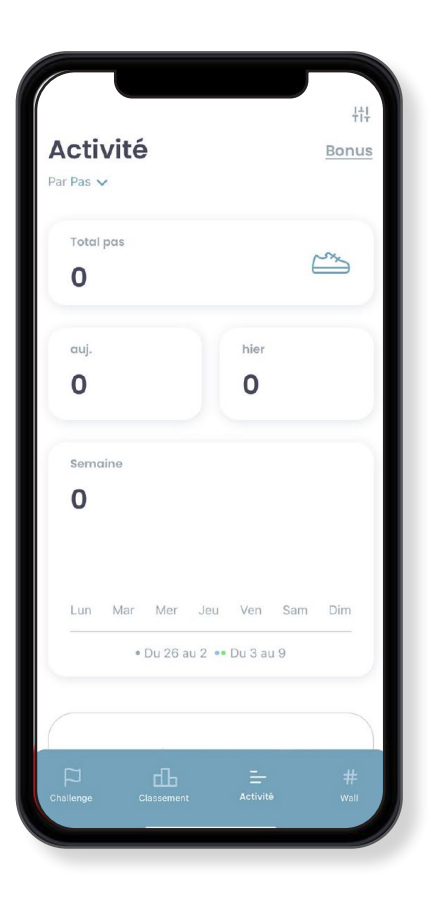

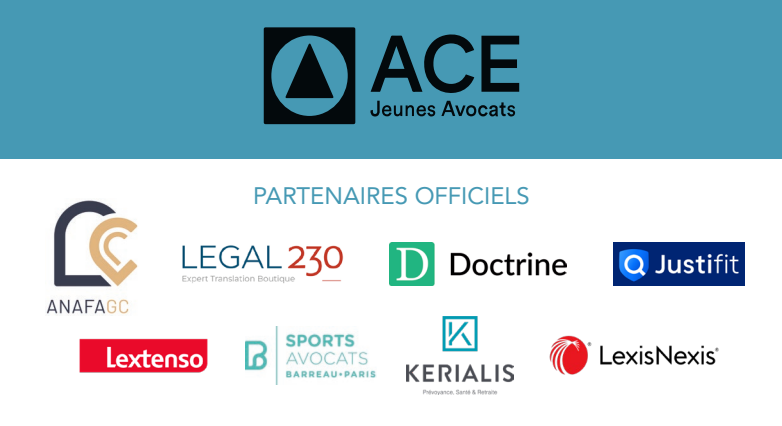

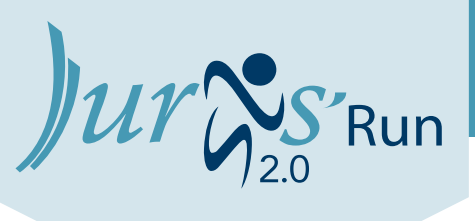

13<sup>ème</sup> ÉDITION

## ÉCRAN SOCIAL WALL

#### Sur l'écran « Social Wall » retrouvez toutes les interactions liées à la Juris'Run 2.0 grâce au **#jurisrun2.0**

Vous voulez partager votre activité ? Vous souhaitez savoir ce qu'il se passe partout en France ?

Jetez un oeil au Social Wall du challenge, les posts des réseaux seront remontés sur cet écran

Partagez vos moments avec le **#jurisrun2.0** 

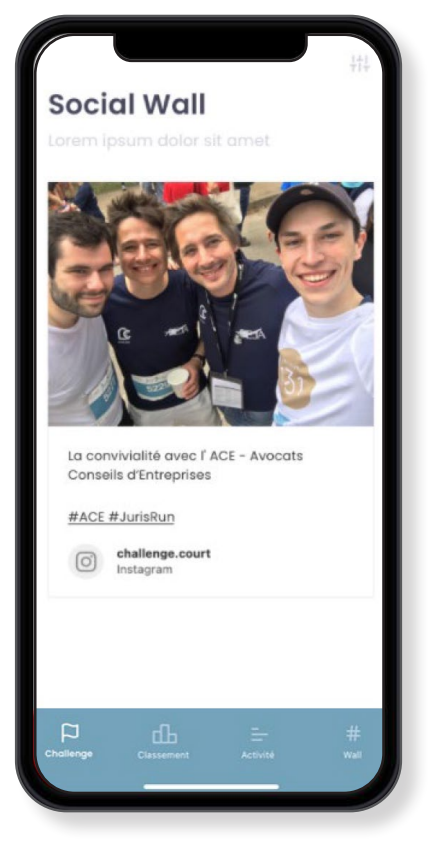

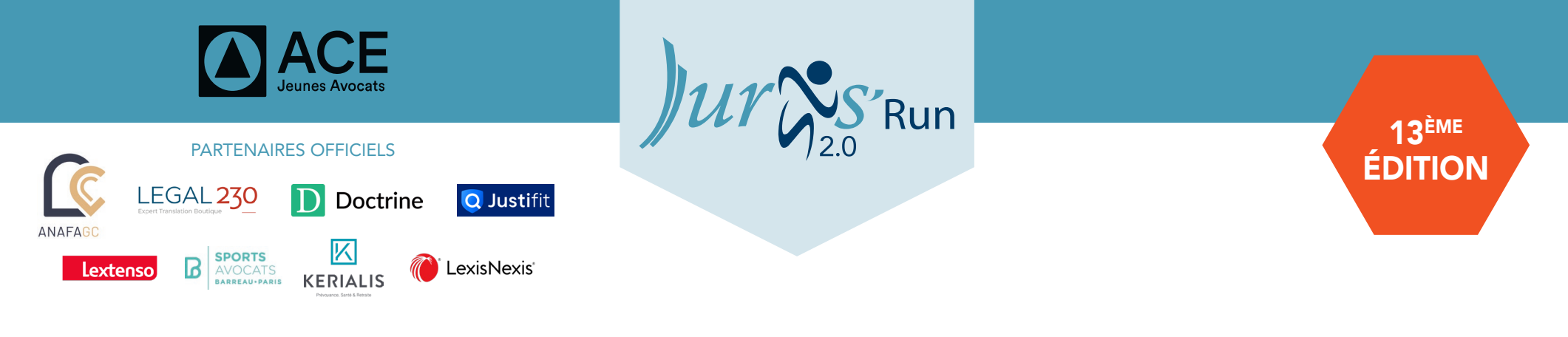

## ÉCRAN CHAT

Sur l'écran « Chat » vous pourrez retrouver tous vos collaborateurs dans des conversations privées.

- Vous souhaitez chatter avec votre équipe ?
- Rendez-vous sur le chat où vous pourrez discuter sur plusieurs conversations différentes avec les membres de votre entreprise et de votre sous-équipe.
- En glissant le doigt sur une conversation, vous pouvez activer ou désactiver la sourdine.

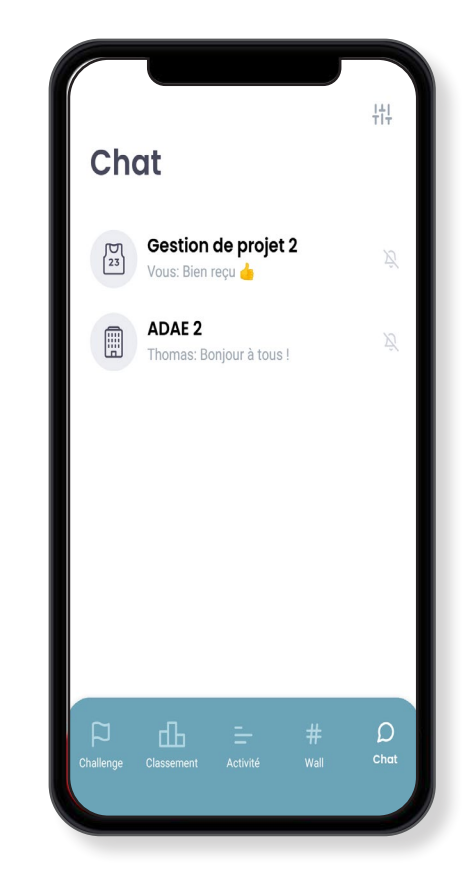

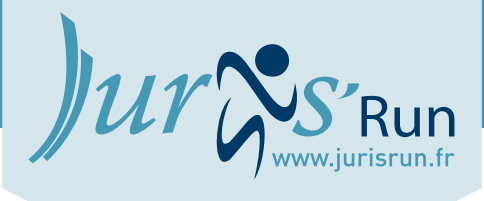

**ORGANISÉE PAR** 

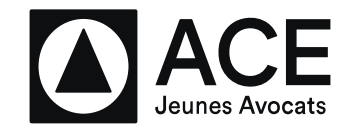

#### AU PROFIT DE

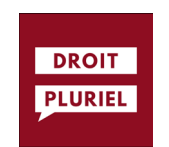

PARTENAIRES OFFICIELS

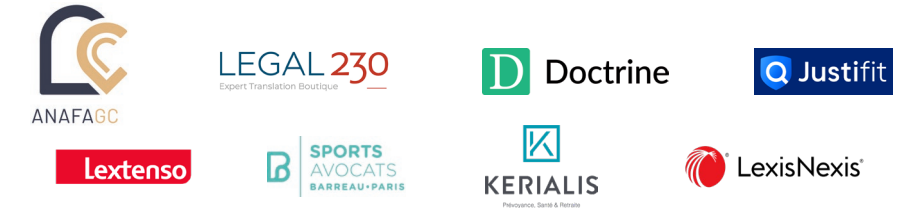

CONTACT POUR TOUT AUTRE RENSEIGNEMENT jurisrun@inscription-event.com